# Registration Details

Placer United 2025-26 Season Tryouts.

Please follow the step-by-step instructions below to register on AthleteOne

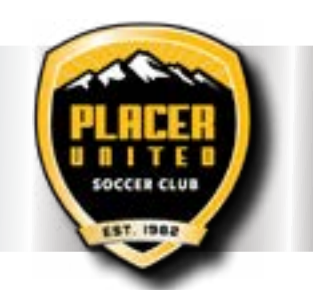

Here is a docket of visual instructions to follow along: https://drive.google.com/file/d/1Y2zo9OfbbXEBJL4qMoDxH8bXJHGmKpI1/view

### **FIRST!**

Check to see if you have an existing AthleteOne account, you can check by entering your (parent) email on this page. <u>https://app.athleteone.com/tryout-registration/6150</u>

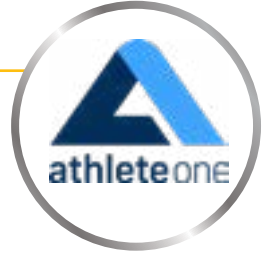

#### IF YOU HAVE an existing AthleteOne account, follow these steps:

- 1. Register here: <u>https://app.athleteone.com/tryout-registration/6150</u>
- 2. Select or add a child who is eligible for tryouts
- 3. Select tryout age group (assigned based on birth year)
- 4. Sign tryout waiver
- 5. If 13 years or older the system will prompt you to enter player email and grad year if not already in the system
- 6. Enter current club, if no existing club, write "NA"
- 7. Click Register
- 8. You should receive a confirmation email to the email linked to your account
- 9. If you would like to register an additional child, follow these instructions:
  - Click "Programs/Registration" on the left-hand navigation
  - From the fly-out window select or add an additional child
  - Click the box "Register to a Program"
  - Enter this 4-digit code "6150"
  - Click on the Tryout Program

#### IF YOU DO NOT HAVE an existing AthleteOne account, follow these steps:

- 1. Register Here: <u>https://app.athleteone.com/tryout-registration/6150</u>
- 2. Create a new PARENT account
- 3. Enter PARENT information, account type is "Parent Account"
- 4. Add Child information for child who is registering for tryouts (If prompted to list playing position, list intended player position. This can be adjusted later, as needed.)
- 5. Once a parent and child account are created, players can be registered for tryouts

## Placer United 2025-26 Season Tryouts Registration Details (Continued)

- 6. Select or add a child who is eligible for tryouts
- 7. Select tryout age group (Assigned based on birth year.)
- 8. Sign tryout waiver
- 9. If 13 years or older the system will prompt you to enter player email and grad year
- 10. Enter current club, if no existing club, write "NA"
- 11. Click Register
- 12. You should receive a confirmation email to the email linked to your account.
- 13. If you would like to register an additional child, follow these instructions:
  - Click "Programs/Registration" on the left-hand navigation
  - From the fly-out window select or add an additional child
  - Click the box "Register to a Program"
  - Enter this 4-digit code "6150"
  - Click on the Tryout Program

As we approach tryouts, we will send out more information to all those registered including schedule, coaching slate, and more!

If you need support creating an account, follow the links to the Parent Support page: https://parent.helpdocsite.com/

If you need additional assistance in registering for tryouts, contact <u>admin@placerunited.com</u>.

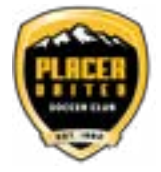

**Rachel Timms** Club Admin Placer United Soccer